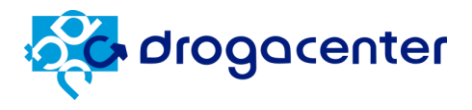

# Manual de utilização Pedido Eletrônico

### Versão 1.00 / 2023

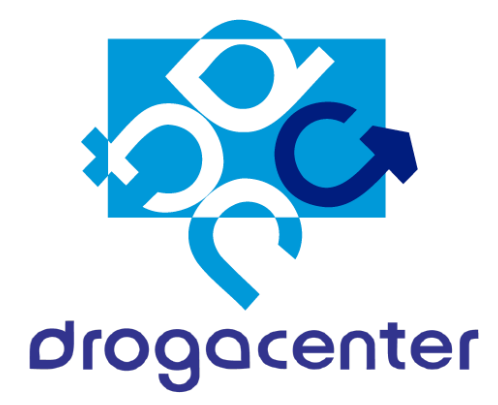

## Help Desk Drogacenter Distribuidora LTDA

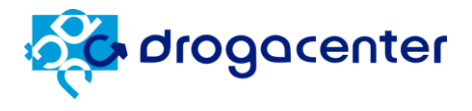

#### Sumário

| 1. | Ob   | ɔjetivo                               | 3  |
|----|------|---------------------------------------|----|
| 2. | Pri  | imeiro acesso                         | 4  |
|    | 2.1. | E-mail de cadastro                    | 4  |
|    | 2.2. | Realizando o cadastro                 | 5  |
| 3. | Ac   | esso à plataforma                     | 7  |
|    | 3.1. | Login                                 | 7  |
| 4. | Di   | gitar Pedido                          | 9  |
|    | 4.1. | Parâmetros                            | 9  |
|    | 4.2. | Digitação de pedidos (tela principal) | 12 |
|    |      | 4.2.1 Detalhe do produto              | 14 |
|    | 4.3. | Enviar pedido                         | 15 |
|    | 4.4. | Retorno de pedido                     | 16 |
|    | 4.5. | Detalhe do retorno                    | 17 |
| 5. | M    | eus Pedidos                           | 18 |
|    | 5.1. | Tela principal                        | 18 |
|    | 5.2. | Copiar pedido                         | 19 |
| 6. | Fir  | nanceiro                              | 20 |
|    | 6.1. | Consulta financeira                   | 20 |
|    | 6.2. | Detalhe dos títulos                   | 21 |
| 7. | Da   | idos Cadastrais                       | 22 |
|    | 7.1  | Tela principal                        | 22 |
|    | 7.2  | Identificação                         | 22 |
|    | 7.3  | Localização/Contato                   | 23 |
|    | 7.4  | Atendimento Comercial                 | 23 |
|    | 7.5  | Faturamento                           | 23 |
|    | 7.6  | Status                                | 24 |
|    | 7.7  | Alvarás e Certificados                | 24 |
| 8. | Us   | suários                               | 25 |
|    | 8.1. | Tela principal                        | 25 |
|    | 8.2. | Editar Usuário                        | 26 |
|    | 8.3. | Novo Usuário                          | 26 |
| 9. | Es   | queci minha senha                     | 27 |
| 10 |      | Contato                               | 29 |

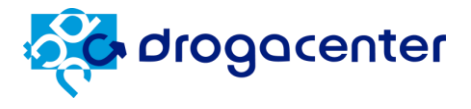

#### 1. Objetivo

Este manual está organizado com todos os tópicos que fazem parte do portal de pedido eletrônico Drogacenter, com o objetivo de auxiliá-lo na utilização do mesmo.

Todos os tópicos são exibidos com figuras e cada passo é ilustrado para que você possa aproveitar 100% de cada recurso.

O pedido eletrônico é uma ferramenta que auxilia nossos clientes em suas compras, trazendo mais agilidade, praticidade e comodidade. O sistema é de fácil utilização e foi desenvolvido para que os clientes possam ter informações sobre os preços dos produtos, descontos, condições aplicadas e outras informações úteis.

#### Parabéns pelo acesso ao pedido eletrônico Drogacenter e boas compras!

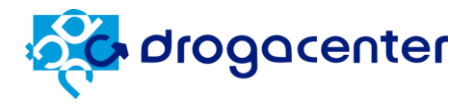

#### 2. Primeiro acesso

Primeiramente você deve entrar em contato com nosso atendimento através do telefone (16) 3505 9696 opção 1 ou via WhatsApp (16) 3603 0115, para realizarmos seu cadastro do pedido eletrônico, caso você já entrou em contato e recebeu o e-mail do **primeiro acesso**, siga as próximas instruções.

#### 2.1. E-mail de cadastro

No e-mail recebido, clique na opção '**Clique aqui'** para realizar a configuração de seu usuário e senha de Administrador:

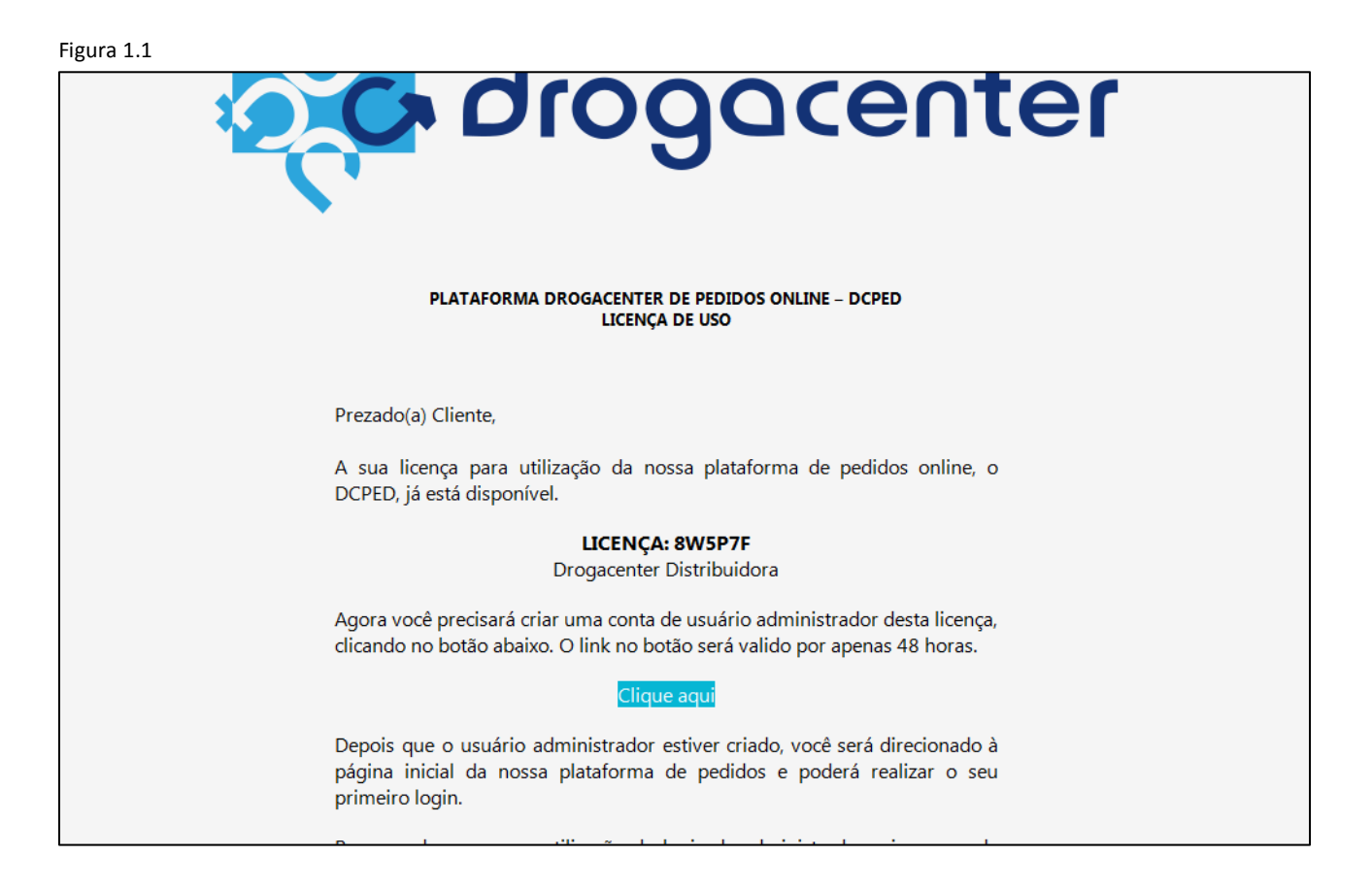

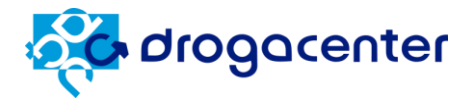

٦

#### 2.2. Realizando o cadastro

Realize seu cadastro de primeiro acesso, preenchendo os dados solicitados, conforme exibido na figura 1.2.

Obs.: Lembre-se que este será o usuário **administrador** e com ele você poderá criar outros usuários para acessar o sistema.

Figura 1.2

| LICENÇA DCPED: 8W5P7F<br>CRIAÇÃO DA CONTA DE ADMINISTRADOR                                                                                                    |                  |                                  |  |  |  |  |  |  |
|----------------------------------------------------------------------------------------------------|------------------|----------------------------------|--|--|--|--|--|--|
| Olá! Seja muito bem-vindo(a) à nossa plataforma de pedidos eletrônicos! Estamos felizes por ter você aqui e<br>esperamos tornar suas experiências de compras ainda mais agradáveis e convenientes. Por favor, preencha o<br>formulário de cadastro abaixo para começar. Caso tenha alguma dúvida ou precise de ajuda, não hesite em entrar em<br>contato conosco. Boas compras! |                  |                                  |  |  |  |  |  |  |
| Dados de Identificação                                                                                                    |                  |                                  |  |  |  |  |  |  |
|                                                                                                    |                  |                                  |  |  |  |  |  |  |
| Nome                                                                                                    | Nome de saudação | E-mail para recuperação de senha |  |  |  |  |  |  |
| Nome Dados de Login -                                                                                                    | Nome de saudação | E-mail para recuperação de senha |  |  |  |  |  |  |
| Nome Dados de Login -                                                                                                    | Nome de saudação | E-mail para recuperação de senha |  |  |  |  |  |  |

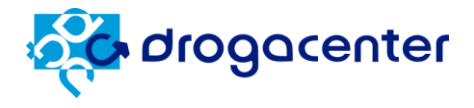

Assim que o cadastro for realizado, você receberá um e-mail de confirmação, contendo sua licença de acesso.

# Importante: Guarde este e-mail, ele contém a sua licença de acesso para utilizar no futuro, caso necessário.

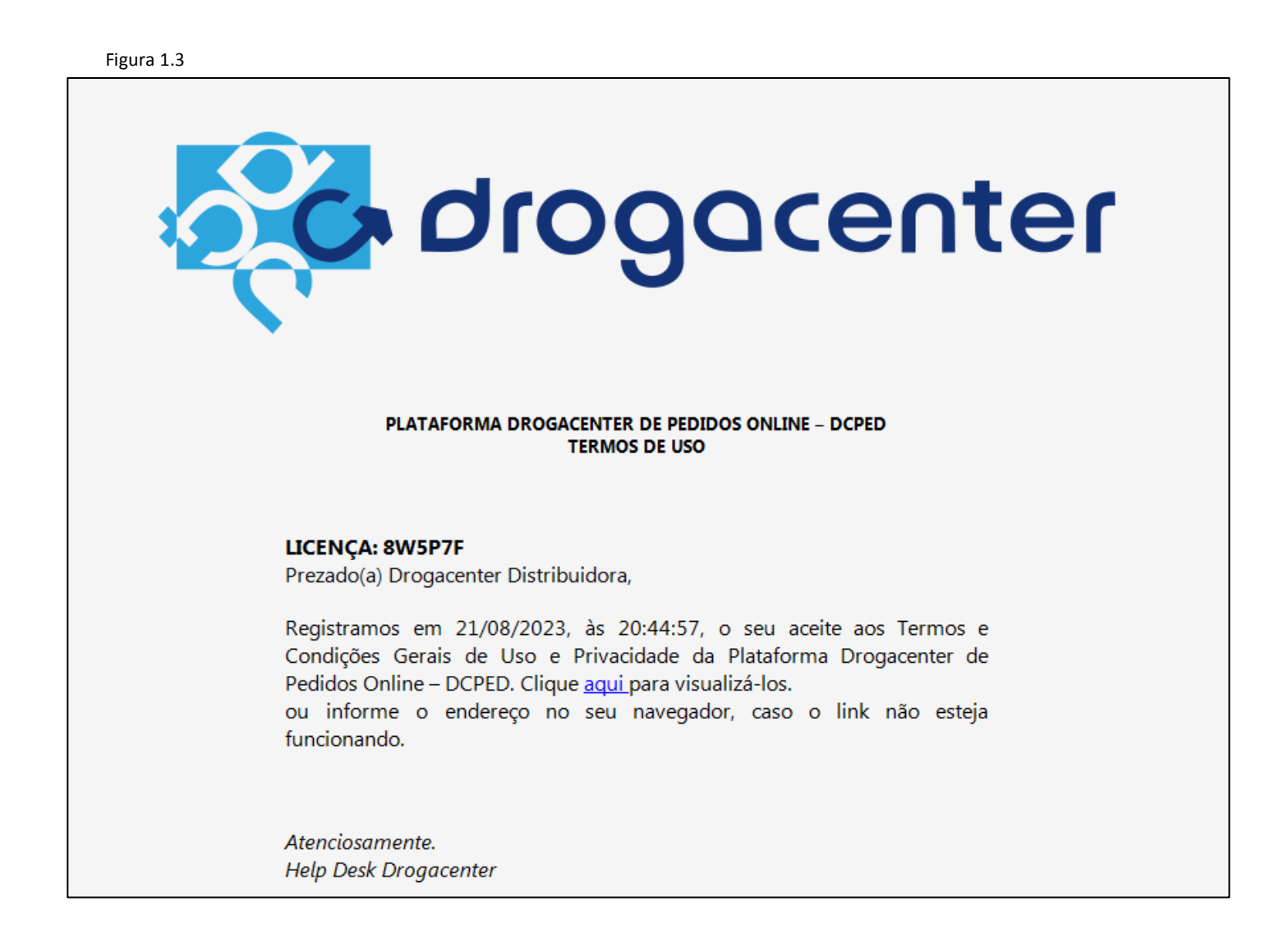

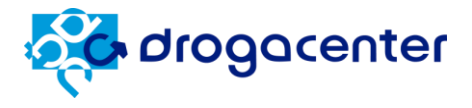

#### 3. Acesso à plataforma

Em seu navegador digite o endereço <u>pedido.drogacenter.com.br</u> para acessar o portal de pedido eletrônico Drogacenter e clique no botão Login, conforme demostrado na figura 1.4.

| Figura 1.4                   |   |         |
|------------------------------|---|---------|
| ınça, rapidez e praticidade! |   |         |
| Meus Pedidos                 | 奋 | @ Login |
|                              |   | 5       |

#### 3.1. Login

Na tela de login, preencha os dados solicitados, informe sua licença, usuário e senha:

Figura 1.5

| drogacenter                   |  |
|-------------------------------|--|
| Licença                       |  |
|                               |  |
| Senha                         |  |
| Lembrar-me                    |  |
| Entrar                        |  |
| Esqueceu a senha? Clique aqui |  |
|                               |  |

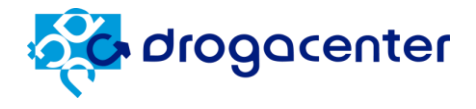

Após logar-se no portal, você terá acesso ao menu de opções Digitar pedidos, Meus pedidos, Financeiro, Dados cadastrais e Usuário. Abaixo vamos detalhar as informações disponíveis em cada menu.

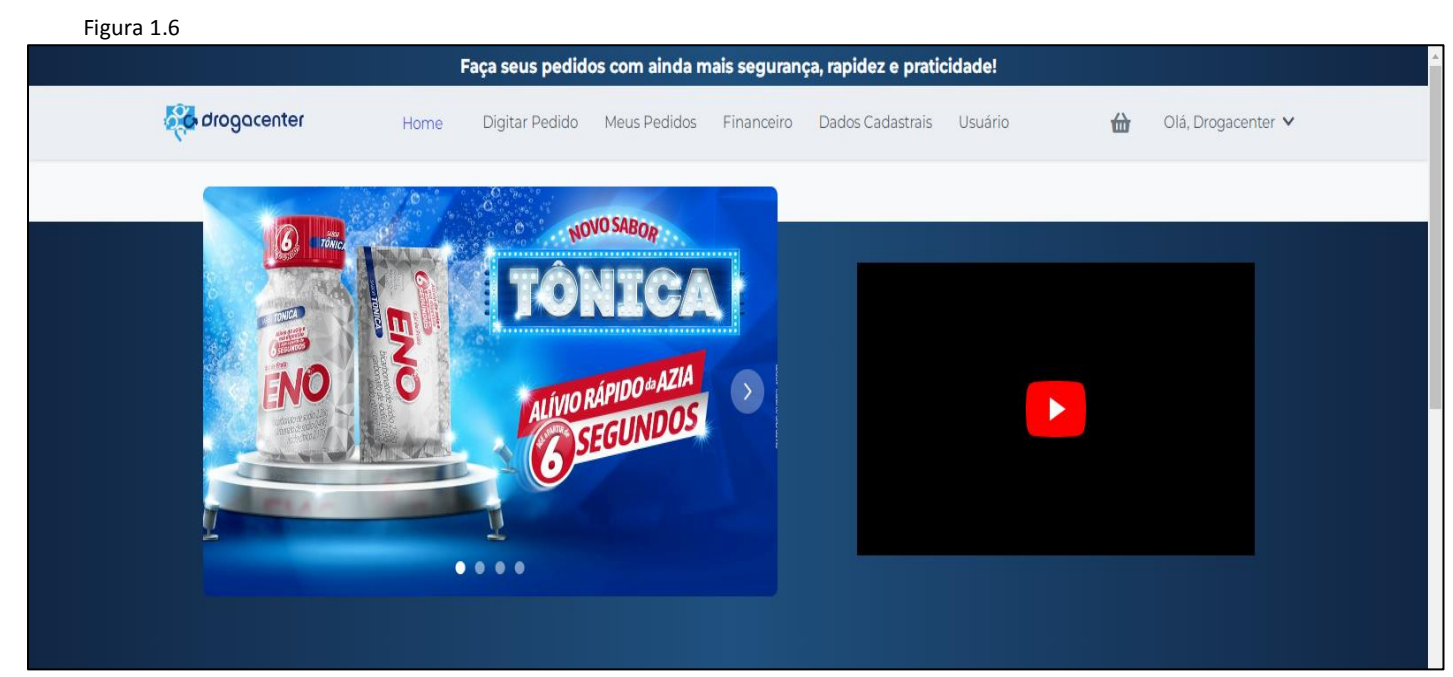

Clicando na seta para baixo, você terá acesso às opções.

- Licença
- Alterar Senha
- Termos de uso
- Sair (deslogar do portal)

| ₩ | Olá, Drogacenter 🗸                  |  |
|---|-------------------------------------|--|
|   | Olá, Drogacenter<br>Licença: 8W5P7F |  |
|   | Alterar Senha                       |  |
|   | Termos de Uso                       |  |
|   | Sair                                |  |
|   |                                     |  |

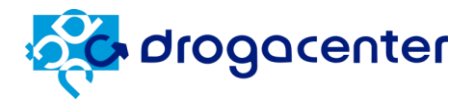

#### 4. Digitar Pedido

Esta opção permite o cliente efetuar a digitação de pedidos ou realizar consulta de produtos. Clique em **"Digitar Pedido"**, será aberto o módulo de digitação, selecione a loja que será feito o pedido, preencha os parâmetros e clique no botão **Digitar Pedido**.

Descrição de cada informação exibida na tela de digitação:

#### 4.1. Parâmetros

| Inicie o seu pedido                             |  |  |  |  |  |  |  |  |
|-------------------------------------------------|--|--|--|--|--|--|--|--|
| ₴ Parâmetros う Recuperar (2)                    |  |  |  |  |  |  |  |  |
| Razão Social:                                   |  |  |  |  |  |  |  |  |
| DROGACENTER DISTRIBUIDORA LTDA X -              |  |  |  |  |  |  |  |  |
| Ativo 2 Alvarás Pendentes 1 Titulos Vencidos    |  |  |  |  |  |  |  |  |
| Unidade de Faturamento:                         |  |  |  |  |  |  |  |  |
| DCenter SP 🗸 🗸                                  |  |  |  |  |  |  |  |  |
| Oferta:                                         |  |  |  |  |  |  |  |  |
| Se desejar, busque uma oferta ou abra a lista 🔹 |  |  |  |  |  |  |  |  |
| Condição de pagamento:                          |  |  |  |  |  |  |  |  |
| 07 dias 🗸                                       |  |  |  |  |  |  |  |  |
| Digitar Pedido                                  |  |  |  |  |  |  |  |  |

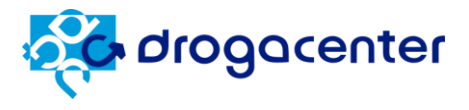

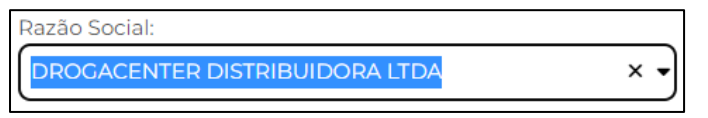

Razão social: Loja que será enviado o pedido.

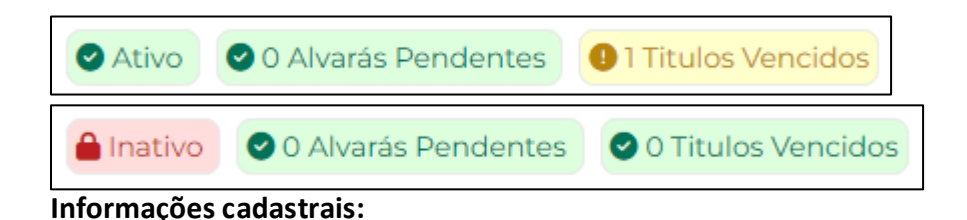

• Status do cadastro: Ativo significa que a loja está liberada para efetuar pedidos / Inativo significa que a loja não está liberada para efetuar pedidos.

- Alvarás pendentes: Clicando nessa opção você terá acesso as informações de documentação sanitária.
- Títulos vencidos: Clicando nessa opção você terá acesso aos títulos vencidos e a vencer.

| Unidade de Faturamento: |   |
|-------------------------|---|
| DCenter MG              | ~ |

**Unidade de faturamento**: Está informação será preenchida automaticamente de acordo com a UF do CNPJ da loja.

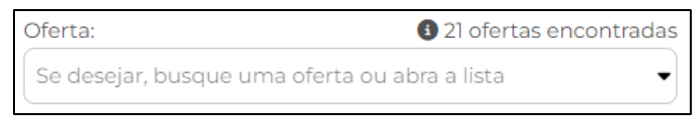

**Oferta**: Dentro dessa opção você tem acesso às <u>ofertas exclusivas</u> selecionadas somente para seu CNPJ. Escolha uma oferta e aproveite o super desconto!

| Oferta:                                                                                      |
|----------------------------------------------------------------------------------------------|
| DANONE LACTEOS DESC PROG                                                                     |
| <sup>∼</sup> Id da oferta: 41880<br>BALAS FINI<br>∰ Validade: 31/12/2040 - ∽ Mínimo: R\$ 150 |
| ld da oferta: 41887<br>DANONE LACTEOS DESC PROG<br>* Limitado a 1 pedido por cliente.        |
| 🛗 Validade: 31/12/2040 - 🛰 Mínimo: R\$ 300                                                   |

Fique atento as informações exibidas! As configurações e mecânicas das Ofertas são específicas para seu CNPJ.

- Id da oferta: Código da oferta.
- Descrição da oferta.
- Validade e Valor mínimo da Oferta.

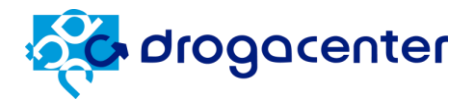

| Condição de pagamento: |   |
|------------------------|---|
| 07 dias                | ~ |

**Condição de pagamento**: Nessa opção você escolhe seu prazo de pagamento, de acordo com sua condição comercial.

| Inicie o seu pedido                          |                                |   |   |  |  |  |
|----------------------------------------------|--------------------------------|---|---|--|--|--|
| ≋ Parâmetros                                 | 🕄 Recuperar (1)                |   |   |  |  |  |
| Data: 24/08/2023<br>Código:<br>DROGACENTER D | 11:39:01<br>DISTRIBUIDORA LTDA | Ô | • |  |  |  |

**Recuperar:** Esta opção permite recuperar os pedidos que foram iniciados e não finalizados por diversos motivos, queda de energia, fechamento do navegador, refresh da tela na hora da digitação do pedido, etc. Serão exibidos os últimos vinte pedidos que ficaram armazenados no cache do seu navegador.

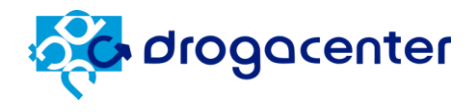

#### 4.2. Digitação de pedidos (tela principal)

#### Figura 1.7

| 1≘ &            | drogacenter                            |              | 2 (16         |                |               | 505-9696    |                  | <b>.</b>        | à                   |                                                                                                    |            |
|-----------------|----------------------------------------|--------------|---------------|----------------|---------------|-------------|------------------|-----------------|---------------------|----------------------------------------------------------------------------------------------------|------------|
| Menu            | - 0                                    |              |               |                |               |             | (S) What         | atsApp          | Itens a Faturar (0) | Enviar I                                                                                                    | Pedido     |
|                 |                                        |              |               |                |               |             |                  |                 | Peça até 20         | ):00h, fatu                                                                                                    | ure hoje.  |
| Razão Social    |                                        | Unidade Fat. | C             | ond. Pagto.    |               | Oferta      |                  | Total:          |                     | R                                                                                                    | \$ 0,00    |
| 2               | DUACENTER DISTRIBUIDURA LI DA          | DCenter SP   |               | 7 dias         |               |             |                  | R\$ 50 Mín.     |                     | Máx. R                                                                                                    | \$ 478.045 |
| ▼ Mais Filt     | ros 📕 Agrupar Lab. 👻                   |              |               |                |               |             |                  |                 |                     |                                                                                                    |            |
| F2 - Pesquis    | sa de itens (Descrição, EAN ou Código) |              |               | F              | iltrar labora | itórios     |                  |                 |                     |                                                                                                    |            |
| Cód.<br>Produto | Descrição                              |              | Preço<br>Tabe | de %<br>la Des | 2.            | Valor<br>ST | Preço<br>Líquido | Qtde.<br>pedida | Valor a<br>faturar  |                                                                                                    |            |
| 14531           | AAS INF 100MG 120CPR                   |              | 58            | ,65 3,         | )             | 2,09        | 58,98            |                 |                     | <ul> <li>Image: A second second s</li></ul> | M          |
| <u>3703</u>     | AAS INF 100MG 20X10CPR                 |              |               |                |               | -           | -                |                 |                     | X                                                                                                    | Μ          |
| <u>3564</u>     | AAS INF 100MG 30CPR                    |              | 16            | 5,19 3,        | )             | 0,66        | 16,36            |                 |                     | <ul> <li>Image: A set of the set of the</li></ul>  | Μ          |
| <u>30409</u>    | AAS PROTECT 100MG 30CPR                |              | 15            | ,75 3,         | )             | 0,46        | 15,74            |                 |                     | <ul> <li>Image: A set of the set of the</li></ul>  | Μ          |
| 33936           | ABLOK 100MG 30CPR                      |              |               |                |               | -           | -                |                 |                     | X                                                                                                    | Μ          |
| 13934           | ABLOK 25MG 30CPR                       |              |               |                |               | -           | -                |                 |                     | X 🤇                                                                                                    | 2 🛛        |
| <u>13935</u>    | ABLOK 50MG 30CPR                       |              | 24            | ,38 5,         | 0             | 0,95        | 24,11            |                 |                     | <ul> <li>Image: A set of the set of the</li></ul>  | Μ          |
| <u>13938</u>    | ABLOK PLUS 100+25MG 30CPR              |              |               |                |               | -           | -                |                 |                     | X                                                                                                    | Μ          |
| <u>31698</u>    | ABLOK PLUS 25+12,5MG 30CPR             | \$           | 16            | ,74 7,         | )             | 1,10        | 16,67            |                 |                     | <ul> <li>Image: A set of the set of the</li></ul>  | Μ          |
| <u>45271</u>    | ABLOK PLUS 25+12,5MG 60CPR             | \$           | 33            | ,49 7,         | )             | 1,42        | 32,57            |                 |                     | <ul> <li>Image: A set of the set of the</li></ul>  | Μ          |
| 13937           | ABLOK PLUS 50+12,5MG 30CPR             | \$           | 30            | ,93 7,         | )             | 1,32        | 30,08            |                 |                     | <ul> <li>Image: A set of the set of the</li></ul>  | Μ          |
| <u>45277</u>    | ABLOK PLUS 50+12,5MG 60CPR             | \$           | 61            | ,88 7,         | )             | 2,15        | 59,70            |                 |                     | <                                                                                                    | Μ          |
| 49292           | ABRETIA 30MG 30CPS (C1)                |              |               |                |               | -           | -                |                 |                     | XP                                                                                                    | Μ 🖕        |
| 10074 produ     | to(s) encontrado(s)                    |              |               |                |               |             |                  |                 |                     |                                                                                                    |            |

- Na barra superior (nº 1 da figura 1.7) você tem acesso às opções abaixo:
  - Menu e Submenu 'Imprimir digitação': nesta opção você poderá exportar em uma planilha os itens digitados no pedido.
  - Telefone de contato do Help Desk (suporte ao pedido eletrônico)
  - WhatsApp: link para abrir a conversa com nosso suporte técnico
  - Itens a faturar: funciona como um carrinho de compras, aqui você consegue filtrar somente os itens que foram adicionados ao pedido.
  - Enviar pedido: nesta opção você irá efetuar o envio do pedido para faturamento.
- Na barra central (nº 2 da figura 1.7) você tem acesso às opções abaixo:
  - Código e razão social da loja selecionada.
  - Unidade Fat: UF de faturamento.
  - Cond. Pagto.: prazo para pagamento do pedido.
  - Oferta: irá exibir a oferta que foi selecionada.

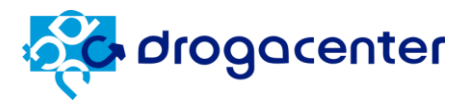

- Peça até: horário para envio de pedidos de medicamentos, para que seja faturado no mesmo dia. Para HPC consulte seu representante comercial, Help Desk ou SAC.
- Total: valor total do pedido.
- Barra de valor mínimo do pedido e máximo (limite disponível para compra).
- Mais filtros: neste botão você consegue utilizar vários tipos de filtros para encontrar o produto que deseja de forma eficaz, por exemplo: Em promoção, Genéricos, etc.
- Agrupar Lab.: nesta opção você pode agrupar o resultado obtido por uma pesquisa, por laboratório, deixando a exibição mais fácil.
- Barra de pesquisa (F2): é onde você irá pesquisar os produtos pelo nome, por código ou pelo EAN (código de barras).
- Barra Filtrar laboratórios: é onde você irá pesquisar os produtos pelo nome do laboratório.
- No grid inferior (nº 3 da figura 1.7) você tem acesso às informações abaixo:
  - Cód. Produto: código do produto na Drogacenter.
  - Descrição: descrição do produto na Drogacenter.
  - Preço de Tabela: preço de tabela do produto.
  - % Desc.: percentual de desconto do produto.
  - Valor ST: valor da substituição tributária do item.
  - Preço Líquido: preço final do produto a ser faturado.
  - $\circ~$  Qtde. pedida: quantidade do produto que foi digitada.
  - Valor a faturar: valor total do produto a ser faturado.
  - Barra de indicadores:
    - Item disponível
    - Item indisponível
    - Item em estoque de risco / poucas unidades
    - Item psicotrópico
    - 🔹 ltem farmácia popular 堅
    - Item medicamento
    - Item HPC H
    - Item liberado
    - Item com promoção exclusiva
    - Item com promoção exclusiva e desconto progressivo
    - 🔹 Item dentro de uma Oferta 阿

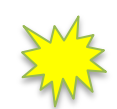

Dica: passe o mouse em cima do ícone para exibir o seu significado.

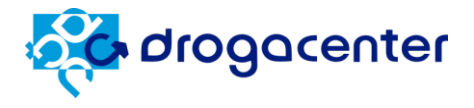

 Descrição do item na cor azul: significa que o produto está dentro da promoção semanal.

52745 AP BARB GIL PREST3 MASC L4P3

• Descrição do item na cor verde: significa que o produto é um lançamento.

57628 ANTHELIOS ULTRA COR2 FPS70 30G

#### 4.2.1. Detalhe do produto

Para ter acesso aos detalhes de cada produto, clique duas vezes na linha do item ou no código do produto. Será exibida a imagem do produto e mais atributos como, laboratório, categoria, descrição completa, preços, código na Drogacenter, código de barras, etc.

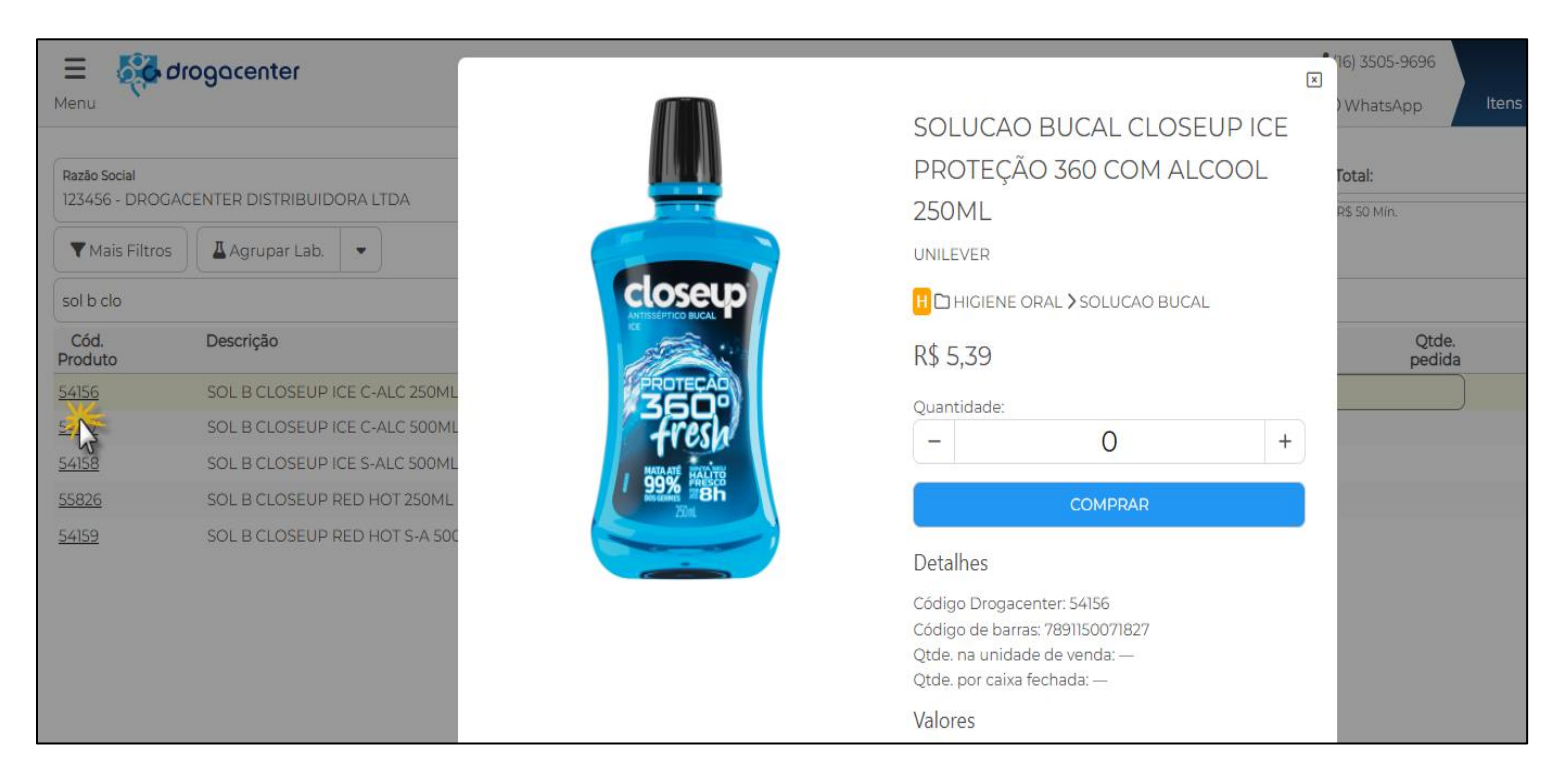

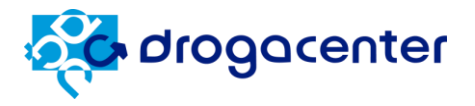

**a** 

#### 4.3. Enviar pedido

Para fazer o envio do seu pedido, clique no botão Enviar Pedido Enviar Pedido. Feito isso, será exibida uma janela contendo algumas informações sumarizadas e um campo para você inserir a "Ordem de Compra", que será registrada na tag 'xPed' da nota fiscal.

Confira as informações do seu pedido, caso deseje alterar alguma coisa, clique em "Alterar Pedido" senão clique em "Enviar Pedido" para efetuar a transmissão (figura 1.8).

| = 5                                                                         | orogacenter                             |                                           |                         |               |                 | <b>)</b> (16) 350 | 5-9696          | Itops a Esturar (4) | Enviar        | Dadida   |
|-----------------------------------------------------------------------------|-----------------------------------------|-------------------------------------------|-------------------------|---------------|-----------------|-------------------|-----------------|---------------------|---------------|----------|
| Meriu                                                                       |                                         |                                           | Confira o seu pedido    |               | ×               | (9 what           | sApp            | Roca até 2          | 20:00h fatu   | reboio   |
| Razão Social<br>- DROGACENTER DISTRIBUIDORA LTDA Unidade Fat.<br>DCenter SP |                                         | Dados para faturamento      Razán Social: |                         |               |                 | Total:            | Peya ate 2      | R\$                 | <b>341,51</b> |          |
| V Mais Fi                                                                   | Itros Agrupar Lab.                      |                                           | - DROGACENTER           | DISTRIBUIDOR, | A LTDA          |                   |                 |                     |               |          |
|                                                                             |                                         |                                           | Unidade de Faturamento: | Condição de p | pagamento:      |                   |                 |                     |               |          |
| F2 - Pesqu                                                                  | isa de itens (Descrição, EAN ou Código) |                                           | DCenter SP              | 07 dias       |                 |                   |                 |                     |               |          |
| Cód.<br>Produto                                                             | Descrição                               |                                           | Ordem de Compra: U      |               |                 | Preço<br>Líquido  | Qtde.<br>pedida | Valor a<br>faturar  |               |          |
| 44574                                                                       | ABS ALWAYS N T NOT S C-A L16P-          |                                           | À Valence de condicio   |               |                 | 12,65             | 2               | 25,30               | <b>V</b>      | H ^      |
| <u>48319</u>                                                                | ABS ALWAYS N T NOT SEC C-AB 8U          |                                           | S valores do pedido     |               |                 | 7,24              | 1               | 7,24                | 0             | H        |
| 32820                                                                       | ALOIS 10MG 60CPR (C1)                   |                                           | Total bruto             | R\$           | 342,13          | 171,91            | 1               | 171,91              |               | Μ        |
| 53987                                                                       | ALOIS 20MG 30CPR (CI)                   |                                           | Repasse                 | R\$           | 0,00            | 137,07            | 1               | 137,07              |               | M        |
|                                                                             |                                         |                                           | Desoneração             | R\$           | 0,00            |                   |                 |                     |               |          |
|                                                                             |                                         |                                           | Descontos<br>Total ST   | R\$           | 12,39           |                   |                 |                     |               |          |
|                                                                             |                                         |                                           | Total liquido           | R\$           | 341,51          |                   |                 |                     |               |          |
|                                                                             |                                         |                                           | Alterar Pedido          | 1             | Enviar Pedido 💫 |                   |                 |                     |               |          |
|                                                                             |                                         |                                           |                         |               |                 |                   |                 |                     |               |          |
|                                                                             |                                         |                                           |                         |               |                 |                   |                 |                     |               |          |
|                                                                             |                                         |                                           |                         |               |                 |                   |                 |                     |               | <b>v</b> |

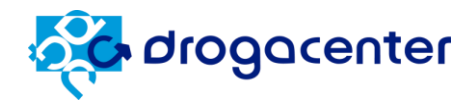

#### 4.4. Retorno de pedido

Após clicar em Enviar Pedido, na mesma tela será exibido o retorno do seu pedido. Será exibido o Localizador que é um número de pedido gerado no momento do envio, ID da transação, data e hora do processamento, status do pedido, valor total atendido. Caso deseje visualizar as informações detalhadas por item, clique no botão "<u>Ver o Retorno</u>" (tópico 4.5).

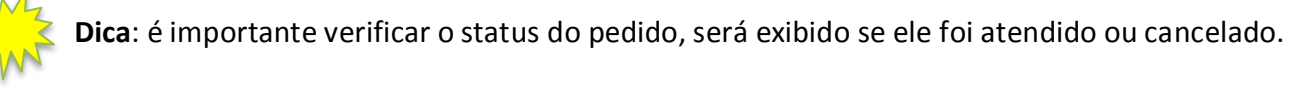

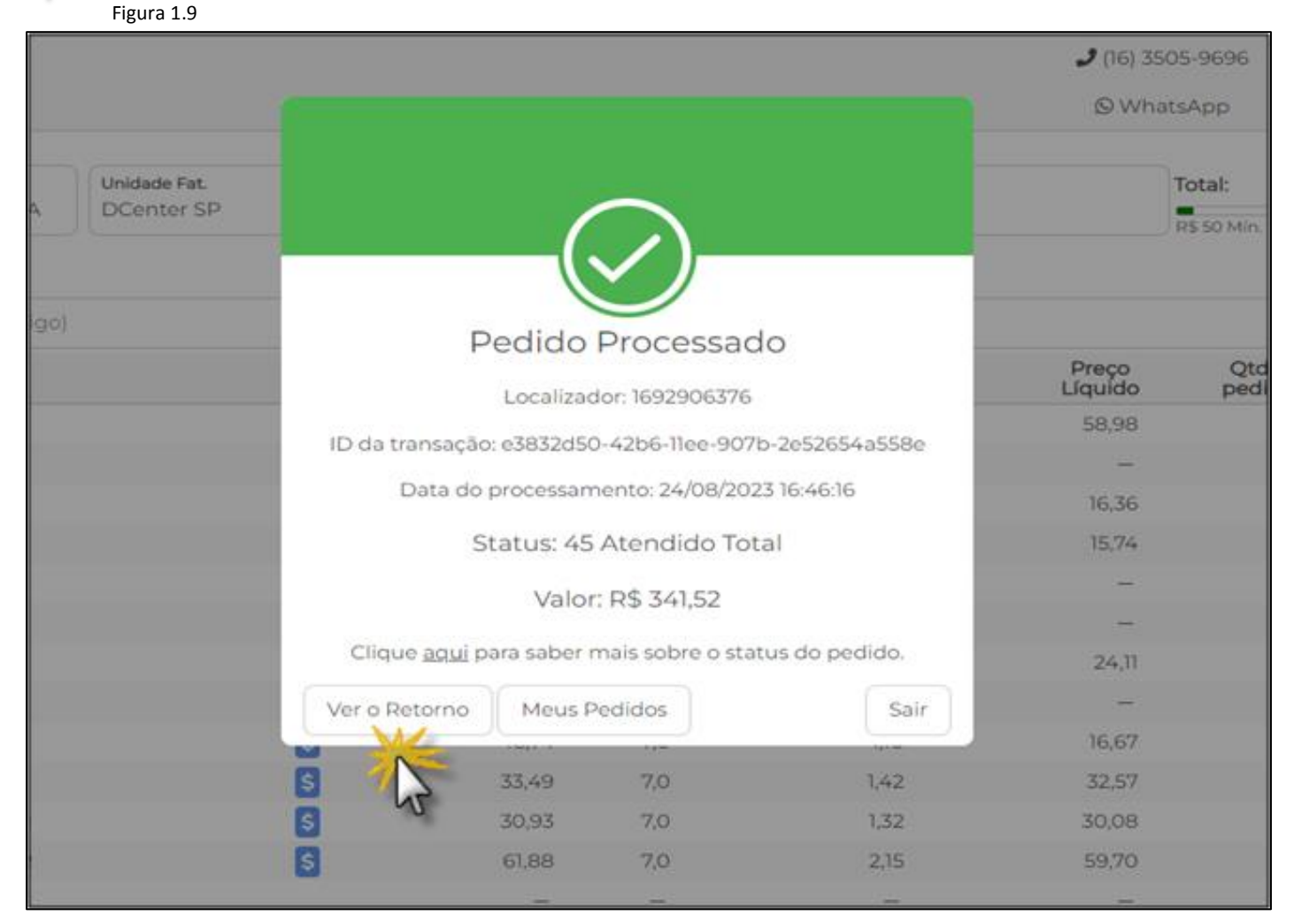

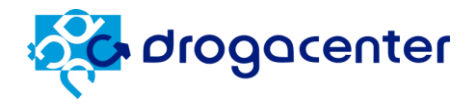

#### 4.5. Detalhe do retorno

Nesta tela você visualiza o retorno de forma detalhada, com os itens atendidos ou não.

- Menu: contém a opção para exportar as faltas e copiar o pedido.
- Cabeçalho: exibe informações da loja, condição de pagamento, status do pedido e total atendido.
- Localizador: exibe o número do pedido, data e hora do envio.
- Grid: exibe informações do pedido, itens e valores.
- Documento: irá exibir o nº do pedido na Drogacenter e depois de faturado o nº da nota fiscal.

#### ESSA TELA SERÁ ATUALIZADA

| Sond 🏂                      | acenter                              |                            |                         |             |                  |                 |                    | 🥒 0300-7          | 189-3705 © W     | hatsApp                                                                                                    |
|-----------------------------|--------------------------------------|----------------------------|-------------------------|-------------|------------------|-----------------|--------------------|-------------------|------------------|----------------------------------------------------------------------------------------------------|
| Destinatário<br>27300 - DRO | IGACENTER DISTRIBUIDORA LTDA         | Unidade Fat.<br>DCenter SP | Cond. Pagto.<br>07 dias | Oferta<br>- |                  |                 | Status:<br>Total:  |                   | Atendid<br>R\$ 3 | do Total<br>41,52                                                                                                    |
| Localizador:                | 1692906376 Data: 24/08/2023 16:46:16 |                            |                         |             |                  |                 |                    |                   |                  |                                                                                                    |
| Cód.<br>Produto             | Descrição                            | Preco de<br>Tabela         | %<br>Desc.              | Valor<br>ST | Preco<br>Liquido | Qtde.<br>Pedida | Qtde.<br>Cancelada | Qtde.<br>Atendida | Valor<br>Total   |                                                                                                    |
| Documen                     | to: 171048VO (2 produtos)            |                            |                         |             |                  |                 |                    |                   |                  | *                                                                                                    |
| 32820                       | ALOIS 10MG 60CPR (C1)                | 171,71                     | 4,0                     | 7,07        | 171,91           | 1               | -                  | 1                 | 171,91           | Image: A start of the start of the start           |
| 53987                       | ALOIS 20MG 30CPR (C1)                | 137,88                     | 4,0                     | 4,71        | 137,07           | 1               | -                  | 1                 | 137,07           |                                                                                                    |
|                             |                                      |                            |                         |             |                  |                 |                    |                   | 308,98           |                                                                                                    |
| Documen                     | to: 171048ZO (2 produtos)            |                            |                         |             |                  |                 |                    |                   |                  |                                                                                                    |
| 44574                       | ABS ALWAYS N T NOT S C-A L16P-       | 12,65                      | -                       | -           | 12,65            | 2               | -                  | 2                 | 25,30            | Image: A start of the start of the start           |
| 48319                       | ABS ALWAYS N T NOT SEC C-AB 8U       | 7,24                       | -                       | -           | 7,24             | 1               | -                  | 1                 | 7,24             | <ul> <li>Image: A second second s</li></ul> |
|                             |                                      |                            |                         |             |                  |                 |                    |                   | 32,54            |                                                                                                    |
|                             |                                      |                            |                         |             |                  |                 |                    |                   |                  |                                                                                                    |
|                             |                                      |                            |                         |             |                  |                 |                    |                   |                  |                                                                                                    |
|                             |                                      |                            |                         |             |                  |                 |                    |                   |                  |                                                                                                    |
|                             |                                      |                            |                         |             |                  |                 |                    |                   |                  |                                                                                                    |
|                             |                                      |                            |                         |             |                  |                 |                    |                   |                  | v                                                                                                    |
| 4 produto(s)                | )                                    |                            |                         |             |                  |                 |                    |                   |                  |                                                                                                    |

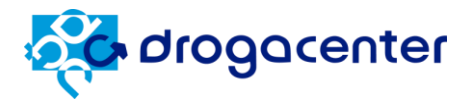

#### 5. Meus Pedidos

#### 5.1. Tela principal

Nesta opção é possível consultar os pedidos efetuados. Para facilitar a visualização dos pedidos, você pode combinar os filtros disponíveis na tela "Meus Pedidos".

Data inicial e Data final: utilize para buscar pedidos entre um período de datas.

**Status**: utilize para filtrar pelo status do pedido, atendido total, atendido com faltas, faturado, cancelados, etc.

|                                        |                         | Faça s                                                                             | eus pedidos co | m ainda mai                              | s segurança                     | , rapidez e pratic                                                               | idade!                                          |                                                                      |               |
|----------------------------------------|-------------------------|------------------------------------------------------------------------------------|----------------|------------------------------------------|---------------------------------|----------------------------------------------------------------------------------|-------------------------------------------------|----------------------------------------------------------------------|---------------|
| drogacente                             | r                       | Home Digi                                                                          | itar Pedido Me | us Pedidos                               | Financeiro                      | Dados Cadastrais                                                                 | Usuário                                         | ⇔                                                                    | Olá, Drogacen |
| ome » Meus Pedid<br><b>us Pedidos</b>  | los                     |                                                                                    |                |                                          |                                 |                                                                                  |                                                 |                                                                      |               |
| ata inicial                            |                         | Data final                                                                         |                |                                          | Status                          |                                                                                  |                                                 |                                                                      |               |
| 20/08/2023                             |                         | 24/08/202                                                                          | 3              |                                          | Selecione                       | •                                                                                | ~                                               | BUSCAR                                                               |               |
| Localizador                            | Código                  | Razão Social                                                                       |                | Cond. pagto                              | . 🔶 Em                          | issão                                                                            | 🕴 Valor pedido                                  | Pesquisar                                                            | Visualizar    |
| 1692880109                             | 23763                   |                                                                                    |                |                                          |                                 |                                                                                  |                                                 |                                                                      |               |
|                                        |                         | DROG LIFE LTDA                                                                     |                | 07 dias                                  | 24/                             | /08/2023 09:28:29                                                                | R\$ 135,45                                      | Atendido Total                                                       | ٩             |
| 1692880129                             | 23763                   | DROG LIFE LTDA                                                                     |                | 07 dias<br>07 dias                       | 24)<br>24)                      | /08/2023 09:28:29<br>/08/2023 09:28:49                                           | R\$ 135,45<br>R\$ 244,16                        | Atendido Total<br>Atendido Total                                     | Q<br>Q        |
| 1692880129<br>1692880161               | 23763<br>23763          | DROG LIFE LTDA<br>DROG LIFE LTDA<br>DROG LIFE LTDA                                 |                | 07 dias<br>07 dias<br>35 dias            | 247<br>247<br>247               | /08/2023 09:28:29<br>/08/2023 09:28:49<br>/08/2023 09:29:20                      | RS 135,45<br>RS 244,16<br>RS 80,70              | Atendido Total<br>Atendido Total<br>Atendido Total                   | Q<br>Q<br>Q   |
| 1692880129<br>1692880161<br>1692906376 | 23763<br>23763<br>27300 | DROG LIFE LTDA DROG LIFE LTDA DROG LIFE LTDA DROG LIFE LTDA DROGACENTER DISTRIBUIE | JORA LTDA      | 07 dias<br>07 dias<br>35 dias<br>07 dias | 24,<br>24,<br>24,<br>24,<br>24, | /08/2023 09:28:29<br>/08/2023 09:28:49<br>/08/2023 09:29:20<br>/08/2023 16:46:16 | RS 135,45<br>RS 244,16<br>RS 80,70<br>RS 341,52 | Atendido Total<br>Atendido Total<br>Atendido Total<br>Atendido Total |               |

Segue abaixo as informações de cada coluna:

- Localizador: nº de pedido interno gerado pelo sistema.
- Código e razão social: código e razão social da loja que fez o pedido.
- Cond. pagto: prazo de pagamento escolhido.
- Emissão: data e hora que o pedido foi transmitido.
- Valor pedido: valor do pedido.
- Situação: exibe o status do pedido.
- Visualizar S: clique nesta opção para obter o retorno detalhado. (tópico 4.5)

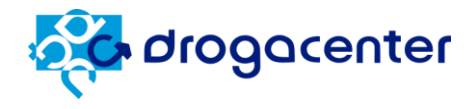

#### 5.2. Copiar pedido

Dentro do Menu, na tela de retorno você conseguirá efetuar a cópia de um pedido ou exportar as faltas, escolha uma das opções, conforme imagem abaixo para realizar a cópia ou exportar.

| οροια 🎊         | center = Menu                       |                       |
|-----------------|-------------------------------------|-----------------------|
|                 | Unida<br>DCet                       | Menu<br>Copiar Pedido |
| Localizador: 1  | 692880109 Data: 24/08/2023 09:28:29 | Exportal Fedido       |
| Cód.<br>Produto | Descrição                           | Exportar Faltas       |
| Documente       | o: 170817VO (3 produtos)            |                       |
| 38282           | ENSURE PO CHOCOLATE 400GR           |                       |
| 38283           | ENSURE PO MORANGO 400GR             |                       |
| 45758           | ENSURE PROTEIN BAUNILHA 220ML       |                       |
|                 |                                     |                       |

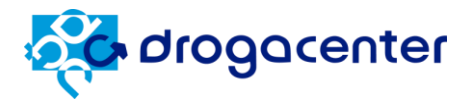

#### 6. Financeiro

#### 6.1. Consulta financeira

Nesta tela você consegue visualizar os títulos pendentes (vencidos e a vencer) e o limite disponível para a(s) loja(s).

| Figura | 2.0 |
|--------|-----|
| rigura | 2.0 |

|             |                              |               | Faça seus pedido     | os com ainda m    | ais segurança          | , rapidez e pratici  | idade!                 |                       |                 |
|-------------|------------------------------|---------------|----------------------|-------------------|------------------------|----------------------|------------------------|-----------------------|-----------------|
| σιοθοι      | enter                        | Home          | Digitar Pedido       | Meus Pedidos      | Financeiro             | Dados Cadastrais     | Usuário                | ⇔                     | Olá, Drogacente |
| Home > Cons | sulta financeira<br>nanceira |               |                      |                   |                        |                      |                        |                       |                 |
|             |                              |               |                      |                   |                        |                      |                        |                       | EXPORTAR        |
| 10 🗸        | resultados por página        |               |                      |                   |                        |                      | Pe                     | squisar               |                 |
| Código 🔺    | СИРЈ                         | ÷             | Razão social 🗍       | Limite<br>crédito | ¢ Crédito<br>utilizado | Limite<br>disponível | ♦ Títulos em<br>aberto | ♦ Títulos<br>vencidos | Visualizar      |
| 12784       | 111071/881003-181            | DROGA<br>LTDA | CENTER DISTRIBUIDORA | R\$ 30.000,00     | R\$ 758,19             | R\$ 29.241,81        | R\$ 297,88             | R\$ 297,88            | ٩               |
| 17708       | 101746-75110001-71           | DROGA<br>LTDA | CENTER DISTRIBUIDORA | R\$ 500.000,00    | R\$ 22.296,04          | R\$ 477.703,96       | R\$ 60,01              | R\$ 60,01             | ٩               |
|             |                              |               |                      |                   |                        | Total página:        | R\$ 357,89             | R\$ 357,89            |                 |
|             |                              |               |                      |                   |                        | Total:               | R\$ 357,89             | R\$ 357,89            |                 |
| Mostrando d | e 1 até 2 de 2 registros     |               |                      |                   |                        |                      |                        | Anterior              | 1 Próximo       |

Segue abaixo um detalhamento de cada coluna:

- Código, CNPJ, Razão social: dados cadastrais da loja.
- Limite crédito: limite de crédito cadastrado para seu CNPJ.
- Crédito utilizado: valor total dos títulos e pedidos em aberto.
- Limite disponível: saldo de compra disponível para a loja.
- Títulos em aberto: valor total dos títulos em aberto.
- Títulos vencidos: valor total dos títulos vencidos.
- Visualizar S: exibe informações dos títulos de forma detalhada. (tópico 6.2)

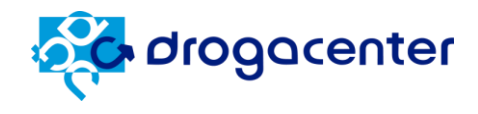

#### 6.2. Detalhe dos títulos

|                                     | Faça se         | us pedidos com a | ainda mais seg | gurança, ra    | apidez e pratio | cidade!           |              |               |                   |
|-------------------------------------|-----------------|------------------|----------------|----------------|-----------------|-------------------|--------------|---------------|-------------------|
| drogacenter                         | Home Digita     | r Pedido Meus F  | Pedidos Finar  | nceiro D       | ados Cadastrais | Usuário           |              | de C          | lá, Drogacenter 🗸 |
| Home > Consulta financeira          |                 |                  |                |                |                 |                   |              | À Ve          | ncer 🥑 Vencido 🔒  |
|                                     |                 |                  |                |                |                 |                   | l            | « VOLTAR      | EXPORTAR          |
| Código Razão Social                 |                 |                  | Lin            | mite de crédit | 0               | Crédito utilizado |              | Limite dispon | ivel              |
| DROGACENTER DISTRIBUIDO             | RA LTDA         |                  | F              | R\$ 500.000,00 |                 | R\$ 22.296,04     |              | R\$ 477.703,  | 96                |
| 10 🗸 resultados por página          |                 |                  |                |                |                 |                   | Pesquisar    |               |                   |
| Filial de faturamento 🔺 Nota f      | fiscal 🕴 Título | 🕴 🕴 Parcela 🔶    | Emissão        | Vencii         | mento 🍦         | Situação          | Valor título | ♦ Valor       | em aberto         |
| DCenter SP 351                      | 85 3518540      | NS 001           | 05/06/2023     | 12/06          | /2023           | 0                 | R\$ 60,01    | R\$ 60,0      | l .               |
|                                     |                 |                  |                |                | То              | otal página:      | R\$ 60,01    | R\$ 60,01     |                   |
|                                     |                 |                  |                |                |                 | Total:            | R\$ 60,01    | R\$ 60,0      | 1                 |
| Mostrando de 1 até 1 de 1 registros |                 |                  |                |                |                 |                   | Ar           | nterior 1     | Próximo           |

Nesta opção você consegue visualizar todos os títulos da loja, vencidos e a vencer.

Segue abaixo detalhamento de cada coluna:

- Filial de faturamento: UF de faturamento.
- Nota fiscal: nº da nota fiscal.
- Título: nº do título.
- **Parcela**: nº da parcela.
- Emissão: data de emissão do título.
- Vencimento: data de vencimento do título.
- Situação: status do título, vencido ou a vencer.
- Valor do título: valor total do título.
- Valor em aberto: valor total em aberto do título.

#### EXPORTAR

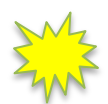

Dica: utilize o botão "Exportar" no canto superior direito, para exportar os dados em uma planilha.

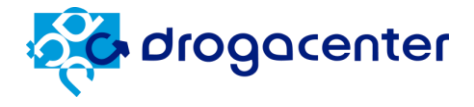

#### 7. Dados Cadastrais

#### 7.1 Tela principal

Nesta tela você terá acesso aos dados cadastrais de sua loja. Clique no ícone 踏 para visualizar as informações de forma detalhada.

|              |                                | Faça     | seus pedidos | s com aine | da mais segur | ança, rapidez e pr | aticidade!  |                   |          |          |              |
|--------------|--------------------------------|----------|--------------|------------|---------------|--------------------|-------------|-------------------|----------|----------|--------------|
| ogond 🍣      | center Ho                      | ome Digi | tar Pedido   | Meus Pedio | dos Finance   | iro Dados Cadastr  | ais Usuáric | )5                | ₩        | Olá, D   | rogacenter 、 |
| Home > Mini  | ha Conta<br>I <b>strais</b>    |          |              |            |               |                    |             | Ativ              | vo 🕑 II  | nativo 🔒 | Pendências   |
| 10 🖌 resu    | ltados por página              |          |              |            |               |                    |             | Pesquis           | ar       |          |              |
| Cód.         | Razão Social                   |          | СИРЈ         |            | Bairro        | Cidade - UF        |             | Limite de crédito |          | Status   |              |
| 12760        | DROGACENTER DISTRIBUIDORA LTDA |          | 11077-00010  | 01-1E      | STA RITA      | BELO HORIZONTE -   | MG          | R\$ 30.000,00     |          | •        | ٩            |
| 17188        | DROGACENTER DISTRIBUIDORA LTDA |          | 0.76.79108   | 881.75     | CENTRO        | CASTILHO - SP      |             | R\$ 500.000,00    |          | 0        | ٩            |
| Mostrando de | a 1 até 2 de 2 registros       |          |              |            |               |                    |             |                   | Anterior | 1        | Próximo      |
|              |                                |          |              |            |               |                    |             |                   |          |          |              |

#### 7.2 Identificação 🔳

| Licença | Código | Razão Social                   | CNPJ            | Inscrição Estadual |
|---------|--------|--------------------------------|-----------------|--------------------|
| 8W5P7F  |        | DROGACENTER DISTRIBUIDORA LTDA | 114077880001481 |                    |

Aqui você visualiza:

- Licença (utilizada para acesso ao portal de pedido eletrônico).
- Código: código da sua loja.
- Razão Social: razão social da loja.
- CNPJ: Cnpj da loja.
- Inscrição Estadual: IE da loja.

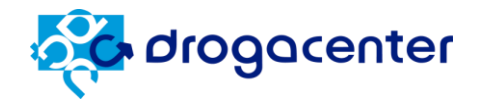

#### 7.3 Localização/Contato 💡

| Endereco       |                         | Bairro     | Cidade - UF    | CEP     |  |
|----------------|-------------------------|------------|----------------|---------|--|
| RUA DA ALEGRIA |                         | FELICIDADE | 11111-111 - SP | 1111111 |  |
| Telefone       | E-mail Comercial        |            |                |         |  |
| 11-3214-4567   | cliente@drogaria.com.br |            |                |         |  |

Neste ponto você visualiza as informações de endereço, telefone e e-mail da sua loja.

| 7.4 Atendimento Comercial | • |                            |                 |  |
|---------------------------|---|----------------------------|-----------------|--|
| G Atendimento Comercial   |   |                            |                 |  |
| Gerente de Área           | I | E-mail                     | Telefone        |  |
| GERENTE DROGACENTER       |   | gerente@drogacenter.com.br | (11) 99999-9999 |  |
| Representação Comercial   |   | E-mail                     |                 |  |
| REPRESENTANTE DROGACENTER |   | e-mail@email.com.br        |                 |  |
|                           |   |                            |                 |  |

Nesta tela você visualiza os dados de contato com seu representante comercial e gerente de

#### área.

| 7.5 Faturamento 📁                                              |                                       |  |
|----------------------------------------------------------------|---------------------------------------|--|
| Faturamento                                                    |                                       |  |
| Horário Envio Pedidos Entregas<br>20:00:00 TER QUA QUI SEX SAB | E-mail XML NF-e<br>xml@cliente.com.br |  |

Em Faturamento você irá visualizar o horário de fechamento para pedidos de medicamento, os dias da semana que ocorrerão as entregas e o e-mail cadastrado para recebimento do arquivo XML das notas fiscais eletrônicas.

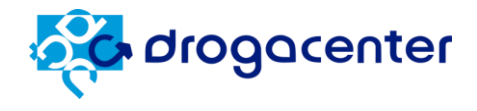

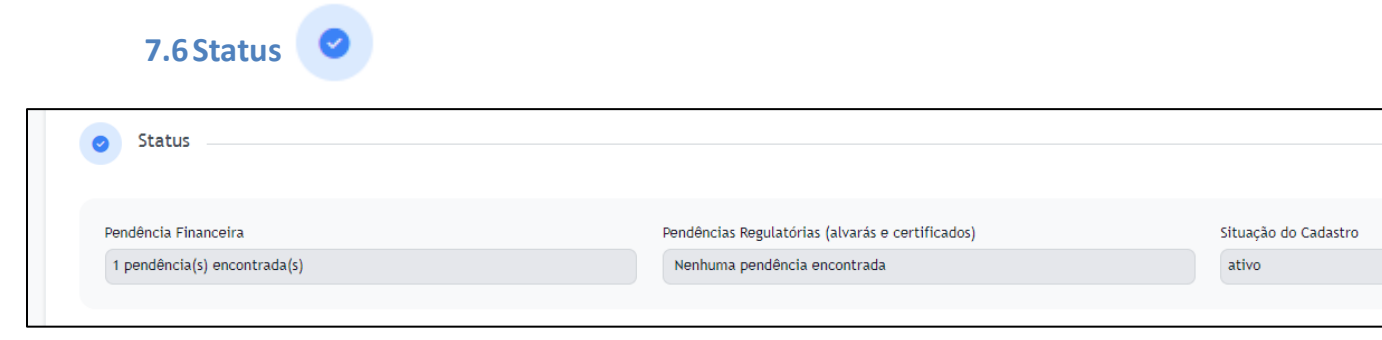

Na opção status você vai visualizar se a loja possui alguma pendência financeira, pendência regulatória (alvarás) e a situação do cadastro (ativo ou inativo).

| 7.7 Alvarás e Certificados 🕒 |                   |             |
|------------------------------|-------------------|-------------|
| Alvarás e Certificados       |                   |             |
| DOCUMENTO                    | DATA DE EXPIRAÇÃO | situação    |
| AUTORIZ. FUNC. MEDIC. COMUM  | 20/12/2099        | REGULAR     |
| ALVARÁ MUNICIPAL COMUM       | 28/03/2024        | REGULAR     |
| ALVARÁ MUNICIPAL ESPECIAL    |                   | INEXISTENTE |
| CERTIF. REGULARIDADE TÉCNICA |                   | INEXISTENTE |
|                              |                   |             |

Nesta opção você irá visualizar as datas de vencimento dos documentos regulatórios de sua

loja.

![](_page_24_Picture_1.jpeg)

#### 8. Usuários

#### 8.1. Tela principal

Nesta tela você irá visualizar os usuários, criar novo usuário e dar manutenção nos usuários do portal de pedido eletrônico.

| drogocenter                                           | Home                                                | Digitar Pedido | Meus Pedidos     | Financeiro       | Dados Cadastrais | Usuários |                               | ₩       | Olá, Drogacente        |
|-------------------------------------------------------|-----------------------------------------------------|----------------|------------------|------------------|------------------|----------|-------------------------------|---------|------------------------|
|                                                       |                                                     |                |                  |                  |                  |          |                               |         |                        |
| iários                                                |                                                     |                |                  |                  |                  |          |                               |         |                        |
|                                                       |                                                     |                |                  |                  |                  |          |                               |         |                        |
|                                                       |                                                     |                |                  |                  |                  |          |                               |         | + NOVO USUÁRIO         |
|                                                       |                                                     |                |                  |                  |                  |          |                               |         | + NOVO USUÁRIO         |
| 10 💙 resultados por pá                                | gina                                                |                |                  |                  |                  |          | Pesquisar                     |         | + NOVO USUÁRIO         |
| 10 v resultados por pá                                | Igina<br>Norr                                       | ie             | ¢                |                  | e-Mail           | \$       | Pesquisar<br>Situaçã          | ĩo      | + NOVO USUÁRIO<br>Ação |
| 10 v resultados por pá<br>Usuário A<br>drogacenter Dr | igina<br>Nom<br>rogacenter Distribuidora            | ie             | ¢<br>drogacenter | @drogacenter.cor | e-Mail<br>n.br   | \$       | Pesquisar<br>Situaçã<br>ATIVO | io      | + NOVO USUARIO<br>Ação |
| 10 v resultados por pá<br>Usuário A<br>drogacenter Dr | igina<br>Nom<br>rogacenter Distribuidora<br>ristros | ie             | ¢<br>drogacenter | @drogacenter.cor | e-Mail<br>n.br   | \$       | Pesquisar<br>Situaçã<br>ATIVO | io<br>) | + NOVO USUÁRIO         |

Obs.: Caso tenha alguma dúvida nesta etapa, entre em contato com nosso suporte técnico.

![](_page_25_Picture_1.jpeg)

#### 8.2. Editar Usuário

Clicando no botão 🔽 você conseguirá editar as informações do usuário selecionado.

|                                      |     | Faça      | seus pedido       | os com ainda m                            | ais seguranç | a, rapidez e pratic | idade!   |                |                   |                    |
|--------------------------------------|-----|-----------|-------------------|-------------------------------------------|--------------|---------------------|----------|----------------|-------------------|--------------------|
| enter 🎝                              | Hom | ne Dig    | gitar Pedido      | Meus Pedidos                              | Financeiro   | Dados Cadastrais    | Usuários |                | ₩                 | Olá, Drogacenter 🗸 |
| Home > Editar Usuário Editar Usuário |     |           |                   |                                           |              |                     |          |                |                   |                    |
|                                      |     |           |                   |                                           |              |                     |          |                |                   | « VOLTAR           |
| Licença                              |     | Nome      |                   |                                           |              |                     |          | Nome de saudaç | ão                |                    |
| 8\//5P7F                             |     | Drogacent | ter Distribuidora | ı                                         |              |                     |          | Drogacenter    |                   |                    |
| Usuário 🖲<br>drogacenter             |     |           | e-Mail par        | ra envio de senha 🕄<br>nter@drogacenter.c | om.br        |                     |          |                | Situação<br>Ativo | ~                  |
|                                      |     |           |                   |                                           |              |                     |          |                | Ativo<br>Inativo  |                    |
| Alterar senha no próximo acesso      |     |           |                   |                                           |              |                     |          |                |                   | SALVAR             |
|                                      |     |           |                   |                                           |              |                     |          |                |                   |                    |

Nesta opção você consegue editar as informações do usuário, deixar ativo ou inativo, alterar e-mail para envio de senha (caso o usuário tenha esquecido a senha).

![](_page_25_Picture_6.jpeg)

#### 8.3. Novo Usuário

Clicando no botão

+ NOVO USUÁRIO

você consegue criar novos usuários para utilizar o

sistema. Depois disso basta preencher os dados solicitados que o novo usuário irá receber um e-mail com o procedimento para criar uma senha.

![](_page_26_Picture_1.jpeg)

#### 9. Esqueci minha senha

| <b>Grogacenter</b>            |
|-------------------------------|
| Licença                       |
| Usuário                       |
| Senha                         |
| Lembrar-me                    |
| Entrar                        |
| Esqueceu a senha? Clique aqui |

Caso tenha esquecido a senha de acesso, há um modo de recuperar, na tela de login clique na opção "Clique aqui" e depois preencha os dados solicitados.

![](_page_27_Picture_1.jpeg)

|                                             | orogacenter                                                                                                    |  |  |  |  |
|---------------------------------------------|----------------------------------------------------------------------------------------------------|--|--|--|--|
| Se você esq<br>licença, o u<br>link para cr | e você esqueceu sua senha, será necessário redefini-la. Informe a<br>cença, o usuário de login e o e-mail cadastrado. Você receberá um<br>nk para criar outra senha. |  |  |  |  |
| Licença                                     |                                                                                                    |  |  |  |  |
| Usuário                                     |                                                                                                    |  |  |  |  |
| E-Mail                                      |                                                                                                    |  |  |  |  |
|                                             | This reCAPTCHA is for testing purposes only. Please report to the site<br>admin if you are seeing this.<br>Não sou um robô<br>reCAPTCHA<br>Privacidade - Termos      |  |  |  |  |
|                                             | Enviar link para redefinir senha                                                                                                    |  |  |  |  |

Para redefinir sua senha, preencha os dados solicitados para receber o procedimento via email e gerar outra senha.

Obs.: caso não tenha um dos dados solicitados, entre em contato com nosso atendimento de suporte técnico.

![](_page_28_Picture_1.jpeg)

#### 10. Contato

Quando houver dúvidas ou problemas durante o uso do portal de pedido eletrônico, você poderá entrar em contato conosco.

O horário de atendimento do Help Desk Drogacenter é de segunda a sexta-feira, das 08:00 as 21:00hs.

![](_page_28_Picture_5.jpeg)

![](_page_28_Picture_6.jpeg)

![](_page_28_Picture_7.jpeg)

E-mail: ped@drogacenter.com.br

# **BOAS COMPRAS!**